# WT-D03 HC

Thermostat d'ambiance filaire digital Heat&Cool Vision® Wired

# **Manuel d'utilisation**

- **EN User guide**
- **DE** Benutzerhandbuch
- **FR** Manuel d'utilisation
- **NL** Gebruikershandleiding
- $\bigcirc$  Manuale d'uso
- **ES** Guía de Usuario
- **DA** Brugervejledning
- **SV** Bruksanvisning
- **NO** Bruksanvisning
- **F** Käyttöopas
- **Руководство по эксплуатации**
- PL Instrukcja obsługi

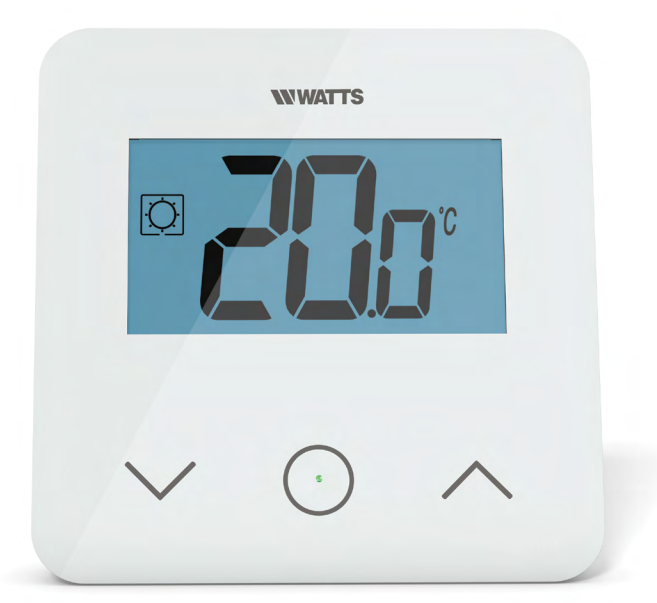

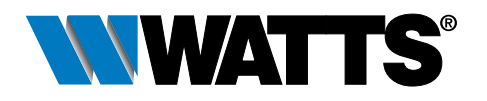

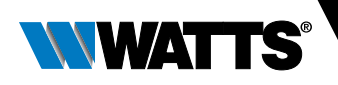

# Table des matières

| Généralités                                        |    |
|----------------------------------------------------|----|
| 1. Présentation                                    | 4  |
| 2. Contenu de la boîte                             |    |
| 3. Première installation                           |    |
| 4. Description du produit                          |    |
| 4.1 Description du logo de l'écran LCD             |    |
| 5. Sélection du mode                               |    |
| 5.1 Changement du réglage de température           |    |
| 5.1.1 Mode Boost/Minuteur                          |    |
| 5.1.2 Mode Confort                                 |    |
| 5.1.3 Mode Réduite/ECO                             |    |
| 5.1.4 Mode Hors gel                                |    |
| 5.1.5 Mode OFF                                     |    |
| 5.1.6 Mode Réversible                              |    |
| 6. Description des fonctions                       |    |
| 6.1 Mode Réversible                                |    |
| 6.2 Détection de fenêtre ouverte                   |    |
| 6.3 Verrouillage du clavier                        |    |
| 6.4 Code confidentiel                              |    |
| 6.5 Témoins de chauffage et de rafraîchissement    |    |
| 6.6 Témoin (LED)                                   |    |
| 7. Paramètres de l'utilisateur                     |    |
| 7.1 Accès au menu des paramètres de l'utilisateur  |    |
| 7.2 Description des paramètres de l'utilisateur    |    |
| 8. Paramètres de l'installateur                    |    |
| 9. Sondes de température utilisées pour le réglage |    |
| 9.1 Sondes de température                          |    |
| 9.2 Description des configurations de réglage      |    |
| 10. Dépannage et solutions                         |    |
| 11. Entretien                                      | 20 |
| 12. Caractéristiques techniques                    | 20 |
| 13. Normes                                         |    |
| 14. Dimensions et poids                            | 21 |
|                                                    |    |

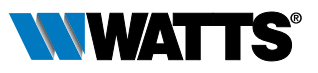

# Généralités

### Avertissements de sécurité et consignes d'utilisation

- Ce produit doit être installé de préférence par un technicien agréé. Sous réserve du respect des conditions susmentionnées, le fabricant assume la responsabilité de l'équipement conformément aux dispositions légales.
- Toutes les instructions figurant dans le manuel d'installation et d'utilisation doivent être respectées lors des interventions sur le thermostat. Toute installation, utilisation ou entretien incorrect annule la responsabilité du fabricant.

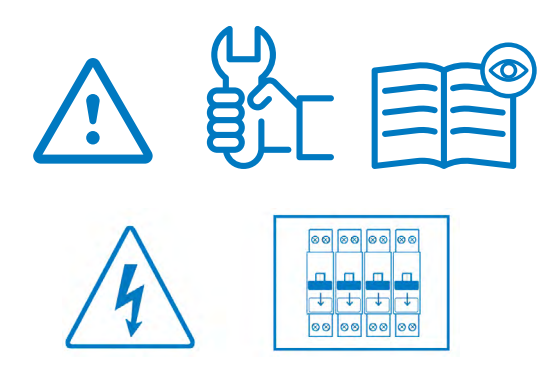

- Toute tentative de réparation annule la responsabilité et les obligations de garantie et de remplacement du fabricant.
- Ne pas recouvrir le thermostat pour pouvoir mesurer précisément la température ambiante. Ne jamais dissimuler par conséquent la sonde derrière des rideaux épais, des meubles, etc. Le cas échéant, utiliser une sonde à distance.

 2012/19/UE (directive DEEE) : les produits portant ce symbole ne peuvent pas être mis au rebut en dehors d'un centre de tri sélectif dans l'Union européenne. Pour un recyclage correct, renvoyer ce produit au fournisseur local contre l'achat d'un appareil neuf équivalent, ou le remettre à un point de collecte prévu à cet effet. Pour de plus amples informations, consulter le site : www.recyclethis.info

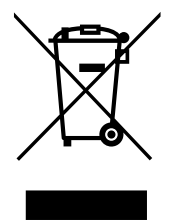

### Application

• Le thermostat a été conçu pour être utilisé dans les habitations, les bureaux et les sites industriels. Vérifier que l'installation est conforme à la législation en vigueur avant la mise en service pour garantir son utilisation adéquate.

Consulter le « Guide d'installation rapide » pour obtenir des informations sur l'installation du thermostat

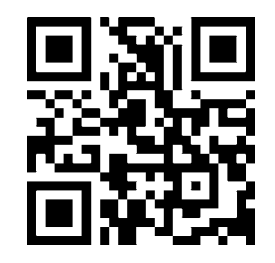

https://wattswater.eu/wt-d03/

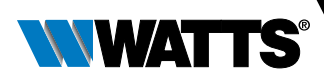

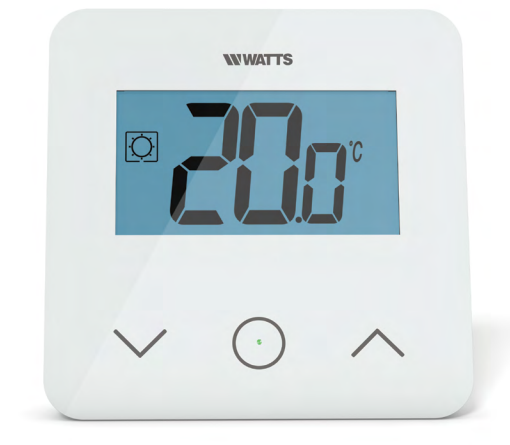

# 1. Présentation

- Thermostat compatible avec le système Vision<sup>®</sup> Wired.
- 3 touches tactiles.
- Connectivité à 4 fils.
- Réglage des différents modes de température.
- Fonction hors gel.
- Hystérésis configurable ou réglage de la bande proportionnelle (PWM).
- Code confidentiel et verrouillage à vis pour l'espace public.
- Mémoire EEPROM non volatile.
- 2 menus des paramètres : Utilisateur et Installateur.

### En option

Sonde externe avec plusieurs possibilités de réglage (plancher, thermostat, combiné...).

## 2. Contenu de la boîte

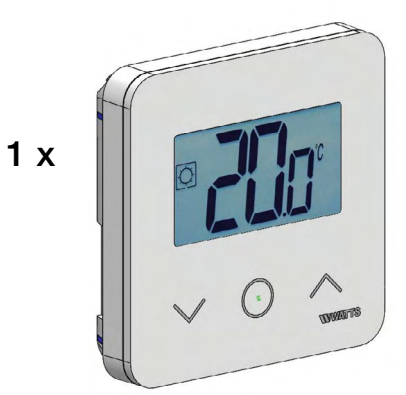

Thermostat WATTS Vision®

1 x

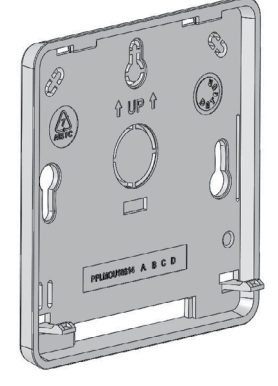

Plaque arrière

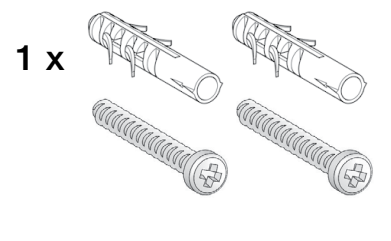

Vis de serrage

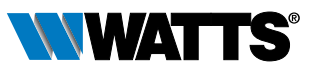

# 3. Première installation

Consulter le guide d'installation rapide.

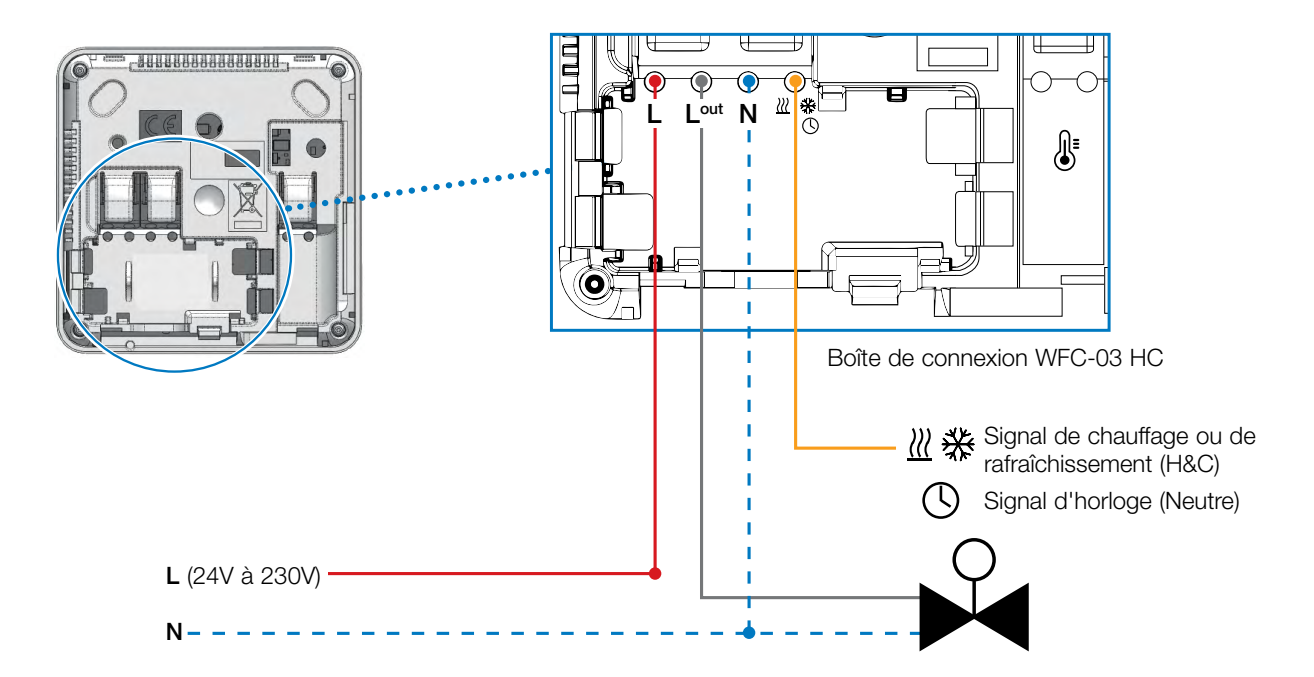

Une fois le thermostat en marche, le lancement de la procédure d'initialisation démarre :

- ① Tous les segments de l'écran LCD s'affichent
- 2 Le témoin (LED) clignote en blanc
- ③ L'affichage à écran LCD indique la version du logiciel
- (4) Le thermostat initialise sa configuration interne en fonction du signal H&C

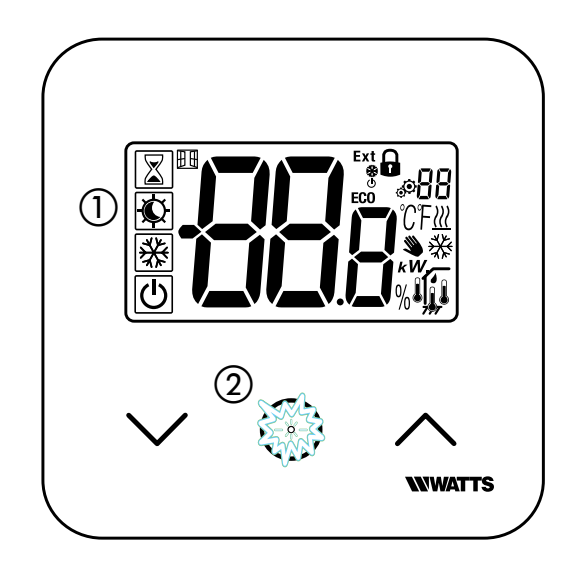

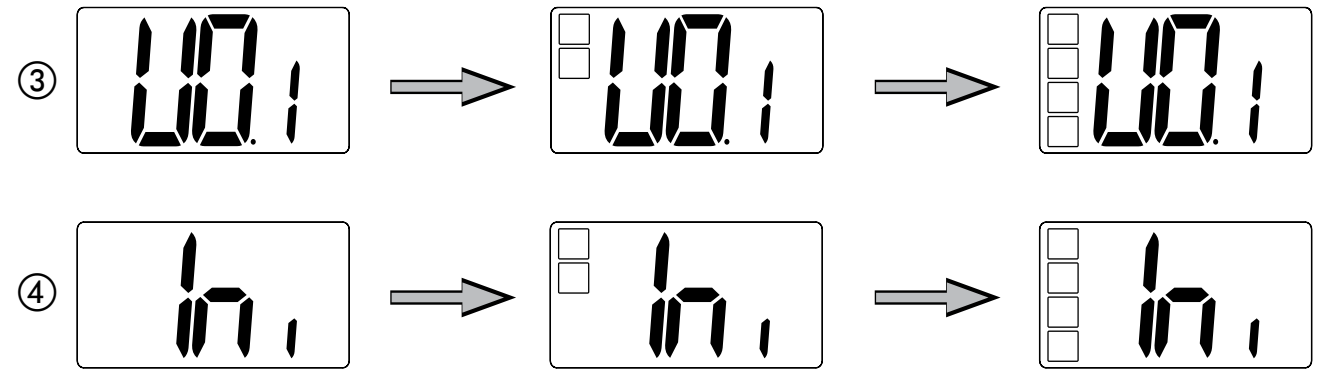

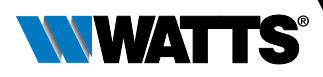

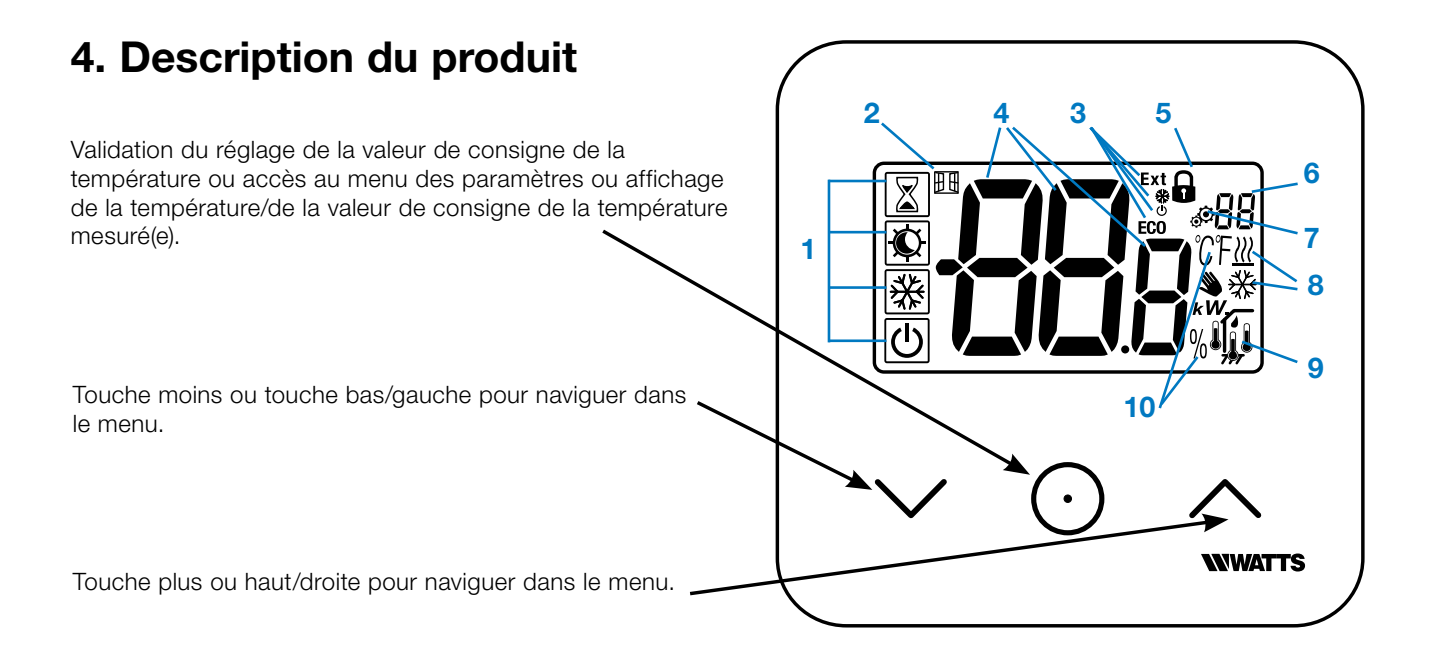

# 4.1 Description de l'écran LCD

1. Symbole affichant le mode de fonctionnement en cours du thermostat de gauche à droite :

Le thermostat est dans une configuration maître lorsque le mode symbole affiche le symbole **(**.

Le thermostat est dans une configuration esclave lorsque le mode symbole n'affiche pas le symbole  $\clubsuit$  .

- Mode Boost/Minuteur
- Mode Confort en mode chauffage
- Mode Réduite/ECO
- Mode Hors gel
- Mode OFF lorsque le mode « Réversible » est activé
- 2. Détection de fenêtre ouverte
- 3. Affichage de l'horloge réduite et commande de chauffage et de rafraîchissement :
  - Ext commande appliquée au système de chauffage
  - ECO commande pour valeur de consigne du mode Réduite
  - \* commande de configuration de rafraîchissement
  - 🕐 commande d'arrêt
- 4. Here Température mesurée / valeur de consigne de la température / temps restant pour le mode Boost.

- 5. Clavier verrouillé
- 6. 88 Numéro dans le menu des paramètres
- 7. A Menu des paramètres
- 8. Témoins indiquant la demande de chauffage <u></u> et de rafraîchissement <del>X</del>
- 9. Type de données mesurées et sonde utilisée pour le réglage du système :
- Mesure et contrôle de l'humidité
- 1 Sonde de température interne
- Sonde de température ambiante
- Sonde de température au plancher
- 📕 Sondes de température interne et au plancher
- 10. Unités de température  $\mathop{\mathbb{C}}$  ou  $\mathop{\mathbb{F}}$  ou mesure du taux d'humidité %

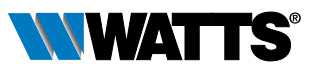

# 5. Sélection du mode

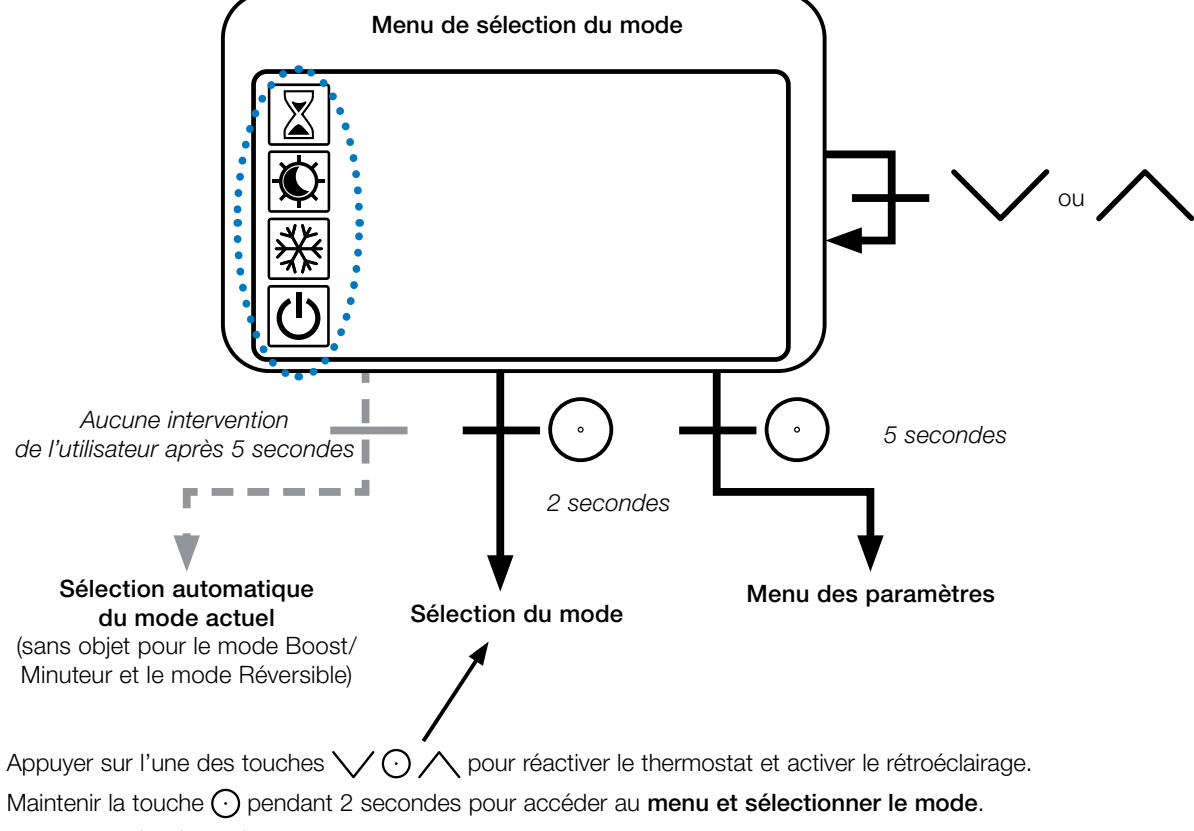

Appuyer sur  $\bigvee$  ou  $\bigwedge$  pour passer d'un **mode** de navigation à l'autre.

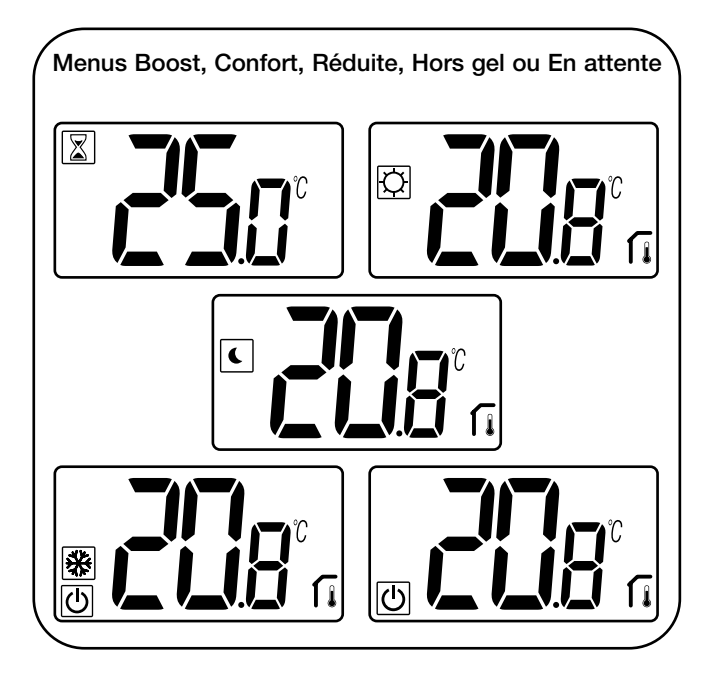

Si la « navigation de base » est activée, le menu de navigation se présentera comme suit :

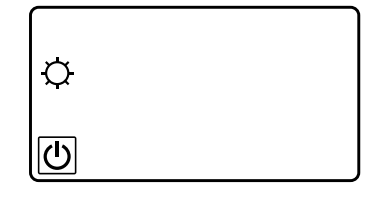

Si le « mode Réversible » est activé (voir le paragraphe 5.6 « Mode Réversible » pour de plus amples détails), le menu de navigation se présentera comme suit :

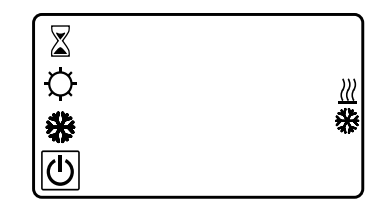

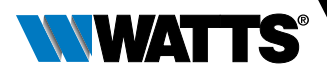

## 5.1 Changement du réglage de température

Réactiver le thermostat en appuyant sur n'importe quelle touche.

Appuyer sur 🗸 ou 🔨, pour changer la valeur de consigne de la température (les chiffres se mettent à clignoter).

Appuyer sur la touche  $\bigcirc$  pour valider la valeur de consigne de la température.

## 5.1.1 Mode Boost/Minuteur

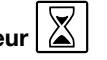

En mode Boost, la valeur de consigne de la température est appliquée pendant une période sélectionnée.

Passé ce délai, le thermostat reviendra au mode précédent.

Commencer par définir le réglage de la température souhaitée avec la touche 💙 ou 🔨, appuyer sur la touche de validation  $\bigcirc$  pour valider ; la valeur par défaut est de 24°C.

Possibilité, dans un second temps, de régler la durée en heures "H" en dessous de 24 heures, puis en jour "d".

Dans la configuration de commutation automatique du signal H&C, il est impossible de sélectionner le mode Boost/ Minuteur.

Si le signal H&C modifie le système de configuration, le mode Boost/Minuteur sera désactivé. Le thermostat reviendra au mode sélectionné précédent.

Valeur par défaut : "no" (0 minute)

Plage de valeurs : 1 à 23 heures (incrément de 1 heure) et de 1 à 44 jours (incrément de 1 jour).

## 5.1.2 Mode Confort

Avec ce mode, la valeur de consigne de la température de confort sera maintenue en permanence.

Ce mode ne peut pas être sélectionné si le thermostat est un appareil « esclave » et que le signal H&C envoie des informations limitées.

### 5.1.3 Mode Réduite/ECO

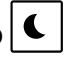

Avec ce mode, la valeur de consigne de la température réduite sera maintenue en permanence.

Cette valeur de consigne correspond à la valeur de confort réduite par un écart (voir le paragraphe 7.2 «Description des paramètres de l'utilisateur»).

Le mode Réduite/ECO n'est sélectionnable que si le thermostat est dans la configuration maître.

Si le signal H&C est en mode ECO et que le thermostat est configuré sur le mode Esclave, le thermostat est automatiquement réglé sur la configuration ECO.

Remarque : en mode Rafraîchissement, le mode Réduite fonctionne comme le mode OFF (arrêt du système, fermeture des contacts NF).

Le thermostat est dans une configuration maître lorsque le mode symbole affiche le symbole

Le thermostat est dans une configuration esclave lorsque le mode symbole n'affiche pas le symbole (.

### Remarques importantes :

- Avec le réglage « Limite plancher », le mode Réduite/ECO ne pourra pas fonctionner correctement si la valeur « Limite basse » est trop élevée.
- Si la configuration du système est réglée sur commutation automatique du signal H&C et que le thermostat est un système maître, l'utilisateur ne pourra pas définir de dérogations.
- Si le signal H&C modifie le système de configuration, la dérogation pour la valeur de consigne sera désactivée.

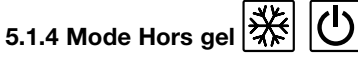

Utiliser ce mode pour protéger l'appareil du gel (valeur par défaut 7°C).

Remarque : en mode Rafraîchissement, le mode Hors gel fonctionne comme le mode OFF (arrêt de système).

Si le réglage « Limite plancher » est réglé par l'utilisateur/ l'installateur, la sélection du mode Hors gel désactive le réglage « Limite plancher ».

La valeur de consigne de la température hors gel s'applique lorsqu'une fenêtre ouverte est détectée.

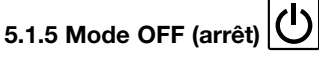

Utiliser ce mode pour couper l'installation.

Faire preuve de vigilance : Avec ce mode, l'appareil peut geler.

- En mode OFF, le réglage « Limite plancher » est désactivé.

# 5.1.6 Mode Réversible /// 💥

Ce mode permet de passer du système de chauffage au système de rafraîchissement, le passage peut être géré par le thermostat en mode Maître (manuel ou automatique) qui s'affiche en mode Esclave (signal H&C à l'entrée du thermostat).

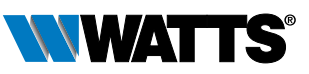

# 6. Description des fonctions

# 6.1 Mode Réversible <u>₩</u> ₩

### Accès au menu réversible

Saisir le paramètre de l'utilisateur 07, utiliser les touches  $\bigvee$  et  $\bigwedge$  pour sélectionner le mode de fonctionnement du thermostat :

- Hot <u>}</u> : mode de réglage du chauffage
- CLd 🔆 : mode de réglage du rafraîchissement
- rEv : activation du mode Réversible dans le menu
- Aut <u>} \*\*</u> : mode automatique Chauffage/Rafraîchissement.

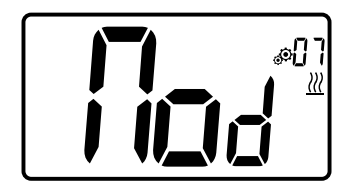

Appuyer sur la touche 🔿 pour confirmer la sélection et passer en mode Confort.

L'inactivité de l'utilisateur pendant quelques secondes valide la sélection en cours et permet de revenir au mode précédemment sélectionné.

Appuyer sur la touche  $\bigcirc$  pour valider la valeur de consigne de la température.

Une fois le mode Réversible sélectionné, le changement de mode se déroule comme suit :

Appuyer 2 secondes sur 🕑 pour accéder au menu de sélection du mode menu. Faire défiler ensuite sous le mode OFF jusqu'à ce que les 4 icônes noires s'affichent :

À l'aide de la touche ), sélectionner le mode de chauffage « Hot » ou le mode de rafraîchissement « Cld » avec les touches vet /.

Appuyer sur la touche  $\bigcirc$  pendant 1 seconde pour confirmer le mode de sélection.

L'inactivité de l'utilisateur pendant quelques secondes maintient le thermostat sur le mode précédent.

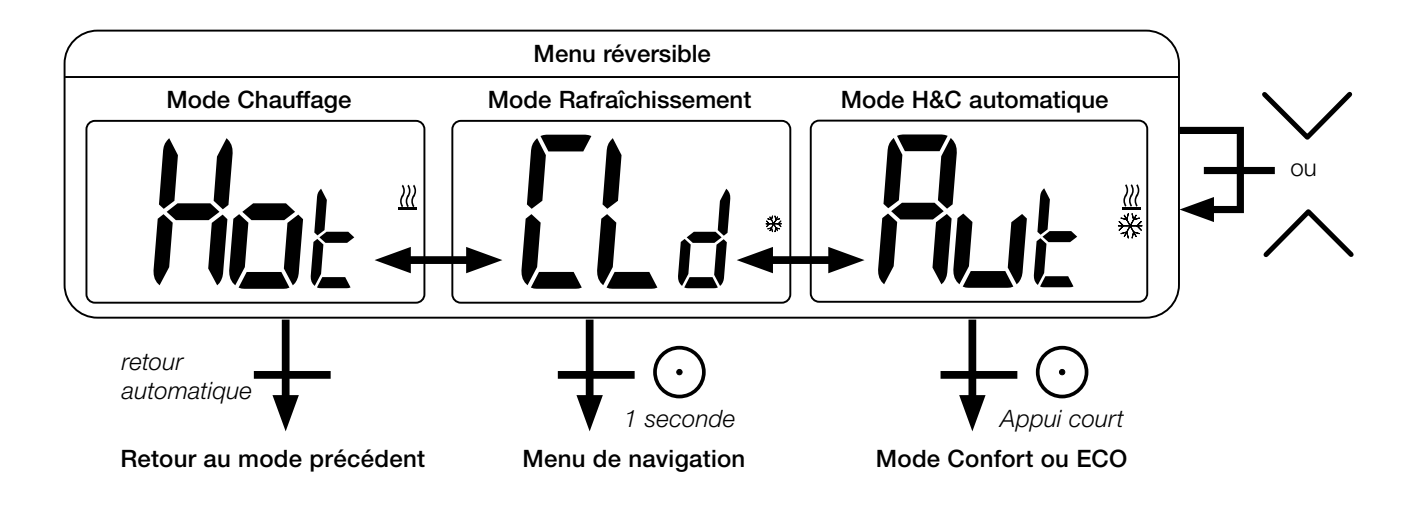

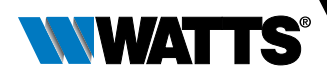

# 6.2 Détection de fenêtre ouverte

Saisir le paramètre d'utilisateur 06.

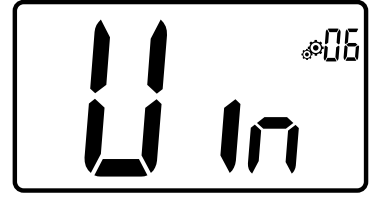

Si le paramètre est activé et une détection est en cours, le symbole apparaît et clignote à l'écran ; cette fonction est réalisée par la mesure et l'enregistrement de l'évolution de la température.

En cas de détection d'une fenêtre ouverte, le thermostat applique la valeur de consigne de la température hors gel au système de chauffage.

L'utilisateur peut redémarrer le système de chauffage et arrêter le mode Détection de fenêtre ouverte en appuyant sur une touche.

## 6.3 Verrouillage du clavier

Réactiver le thermostat (rétroéclairage activé).

Appuyer longuement sur les touches  $\bigvee$  et  $\bigwedge$  en même temps.

Une fois le verrouillage activé, le symbole P apparaît sur l'écran LCD :

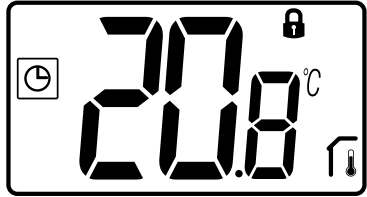

## 6.4 Code confidentiel

Pour activer cette fonction, saisir le paramètre de l'utilisateur n° 9.

Le code confidentiel protège le thermostat contre tout changement du réglage de température ou de mode.

En réponse à l'enclenchement d'une touche, « PIN » s'affiche. Si l'utilisateur appuie sur une autre touche, il doit saisir le code confidentiel.

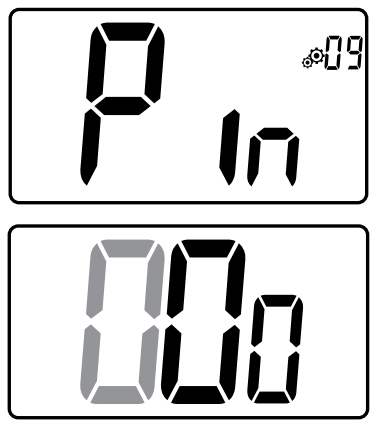

# 6.5 Témoins de chauffage et de rafraîchissement

Les symboles utilisés pour indiquer une demande de chauffage/rafraîchissement sont :

chauffage 🔣 ; rafraîchissement 🔆.

## 6.6 Témoin (LED)

Lorsque l'utilisateur modifie la valeur de consigne de la température avec le système en marche, les informations s'affichent avec un témoin (LED) multicolore situé au milieu de la touche de validation.

| Température                                            | Couleur du témoin (LED) |
|--------------------------------------------------------|-------------------------|
| T ≤ 18°C                                               | bleu                    |
| 18°C < T ≤ 20°C                                        | azur                    |
| $20^{\circ}\text{C} < \text{T} \le 22^{\circ}\text{C}$ | vert                    |
| $22^{\circ}C < T \le 24^{\circ}C$                      | orange                  |
| $T \ge 24^{\circ}C$                                    | rouge                   |

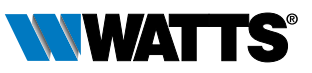

# 7. Paramètres de l'utilisateur

## 7.1 Accès au menu des paramètres de l'utilisateur

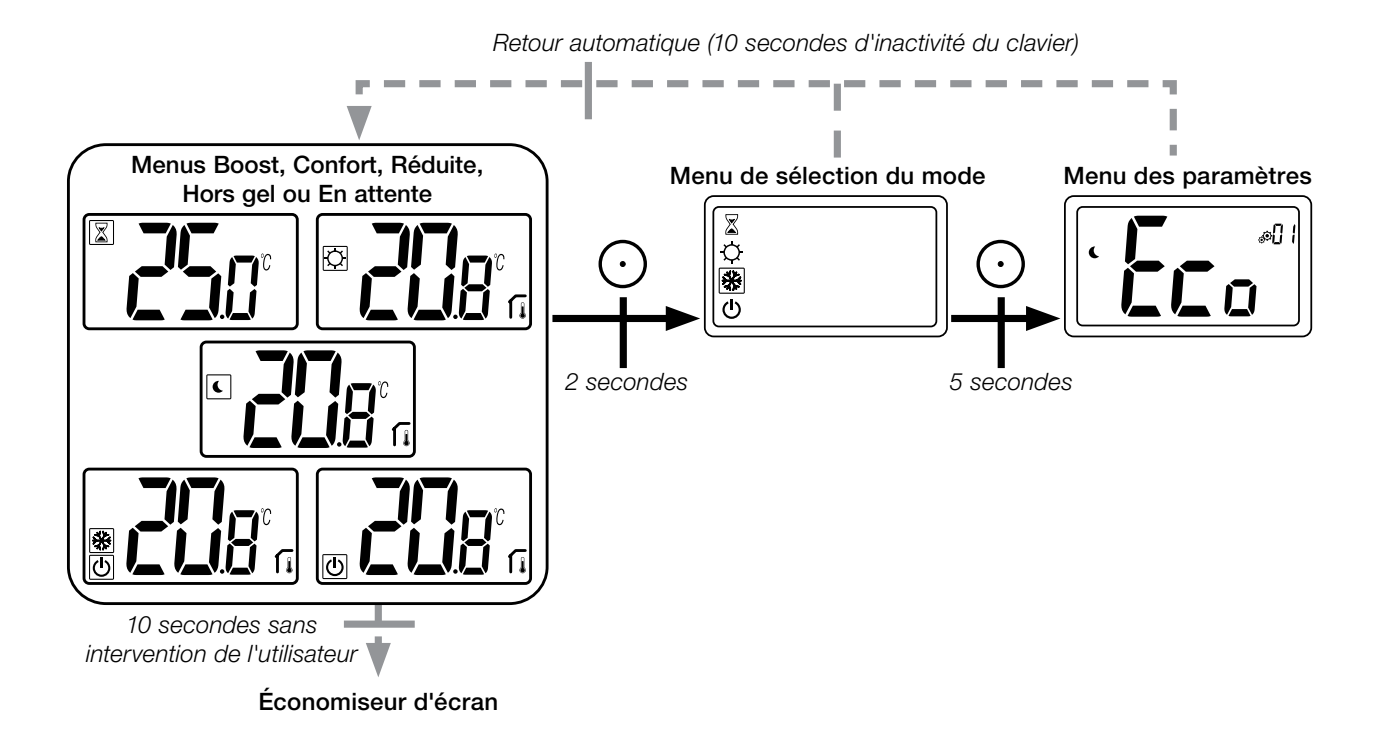

Appuyer sur l'une des touches pour réactiver le thermostat et activer le rétroéclairage.

L'utilisateur qui souhaite accéder au menu des paramètres appuiera sur la touche 🔾 pendant 5 secondes.

Pour faire défiler le menu, appuyer sur les touches  $\bigvee$  et  $\bigwedge$ .

Sélectionner le menu en appuyant sur la touche  $\bigcirc$ , la valeur se met à clignoter.

Une fois dans le menu, modifier la valeur du paramètre à l'aide des touches  $\bigvee$  et  $\bigwedge$ .

Appuyer à nouveau sur la touche  $\bigcirc$  pour configurer la valeur du paramètre.

Remarque : les paramètres du thermostat sont divisés en deux groupes : utilisateur et installateur (menu avancé).

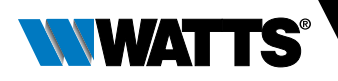

## 7.2 Description des paramètres de l'utilisateur

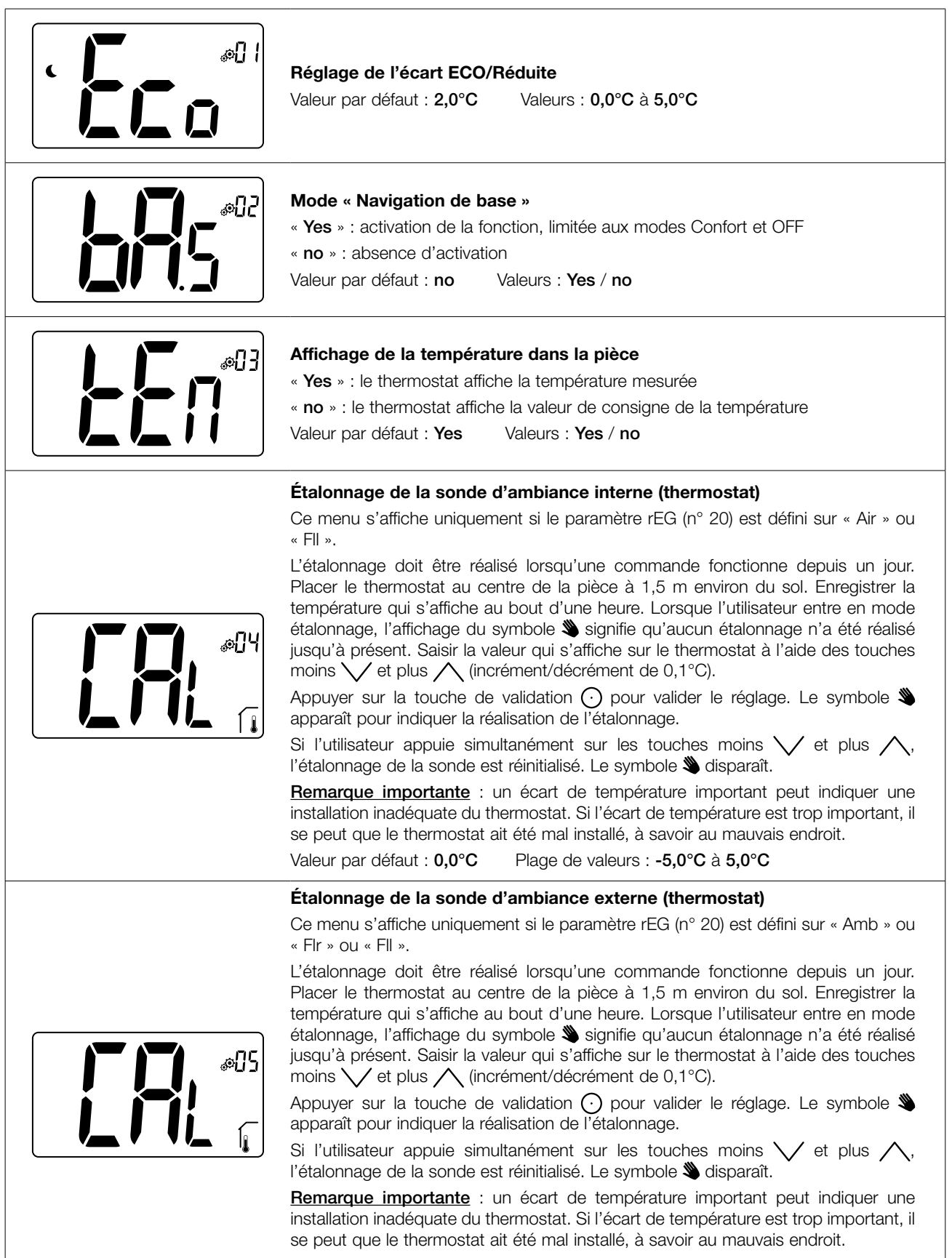

Le réglage redémarrera dès que l'utilisateur modifiera ce paramètre.

Valeur par défaut : 0,0°C Plage de valeurs : -5,0°C à 5,0°C

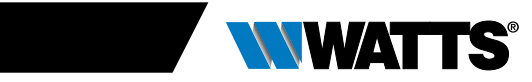

| Détection de fenêtre ouverte         « Yes » : activation de la fonction         « no » : absence d'activation         Si la fonction est activée, le symbole : s'affiche.         Pour plus d'informations, consulter le paragraphe « Détection de fenêtre ouverte ».         Valeur par défaut : Yes       Valeurs : Yes / no                                                                                                    |
|----------------------------------------------------------------------------------------------------|
| Mode de fonctionnement du thermostat         - Hot : mode chauffage         - CLd : mode rafraîchissement         - Aut : mode automatique         - Rev : affichage du menu Réversible (voir le paragraphe 5.6 « Mode Réversible »)         Valeur par défaut : Hot       Valeurs : Hot / Cold / Aut / Rev                                                                                                    |
| Activation ou désactivation du mode RafraîchissementCe menu des paramètres permet d'activer ou de désactiver le mode Rafraîchissement<br>dans une pièce de type salle de bains.Lorsque le système est en mode Rafraîchissement, le thermostat est en mode OFF.<br>Valeur par défaut : YesAutre valeur : no                                                                                                    |
| Activation du code confidentiel<br>« Yes » : activation de la fonction<br>« no » : absence d'activation<br>Pour de plus amples informations, consulter le paragraphe « Code confidentiel et<br>verrouillage à distance ».<br>Valeur par défaut : no Autre valeur : Yes                                                                                                    |
| Réglage de la valeur du code confidentielCe menu s'affiche uniquement si le paramètre PIN (n° 09) est défini sur « Yes ».L'utilisateur doit configurer les valeurs des trois chiffres et confirmer son choix avecla touche de validation ().Valeur par défaut : 000Plage de valeurs : 000 à 999                                                                                                    |
| <b>Unité de température affichée en</b><br>- ° <b>C</b> : Celsius<br>- ° <b>F</b> : Fahrenheit<br>Valeur par défaut : ° <b>C</b> Valeurs : ° <b>C</b> / ° <b>F</b>                                                                                                    |
| <ul> <li>Réinitialiser les paramètres de l'utilisateur</li> <li>Appuyer longuement sur la touche ⊙ pendant 5 secondes pour réinitialiser, tous les segments s'allument, indiquant que le thermostat a été réinitialisé sur la valeur d'usine par défaut :</li> <li>Valeur de consigne des températures dans les modes   <ul> <li>Image: Image: Im</li></ul></li></ul> |

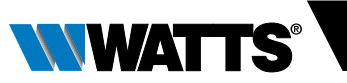

| Affichage de la version du logiciel client<br>Appuyer longuement sur la touche de validation () pour afficher la version logicielle<br>et les informations de débogage.<br>Rappel : la version du logiciel est : Vxx.xx                                                                                                    |
|----------------------------------------------------------------------------------------------------|
| Menu de l'installateur<br>Ce menu permet d'accéder au menu des paramètres de l'installateur.<br>Appuyer longuement sur la touche de validation () pour afficher le premier<br>paramètre des menus de l'installateur.<br>Lorsque la touche validation/menu () est maintenue enfoncée :<br>Accès aux paramètres de l'installateur<br>Accès aux paramètres de l'installateur<br>Accès aux paramètres de l'installateur<br>Paramètres<br>de l'installateur<br>relâcher<br>la touche |
| <b>Quitter le menu de l'utilisateur</b><br>Appuyer sur la touche de validation () pour quitter le menu de l'utilisateur et revenir<br>à l'écran principal.                                                                                                    |

# 8. Paramètres de l'installateur

La modification de ces paramètres est réservée aux professionnels.

Pour accéder aux paramètres de l'installateur, ce dernier doit se rendre sur le paramètre de l'utilisateur n° 14.

Il devra ensuite appuyer longuement sur la touche de validation/menu 🕥 pendant 5 secondes :

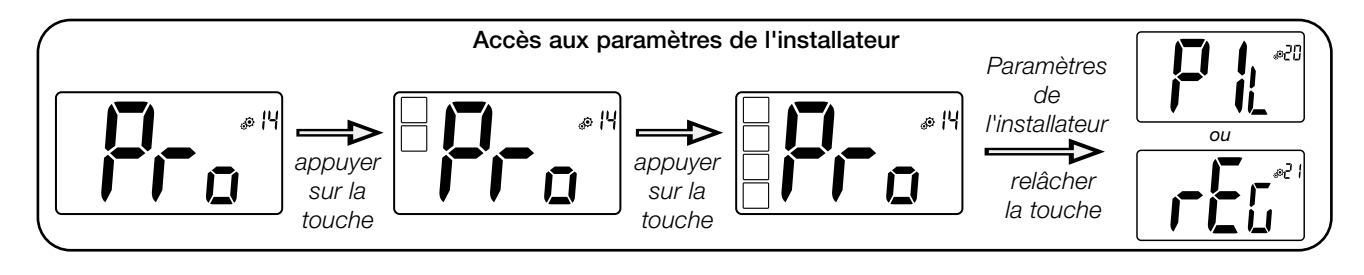

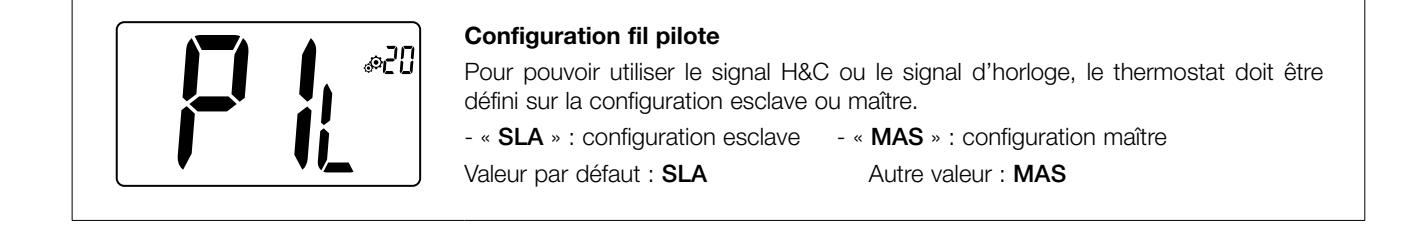

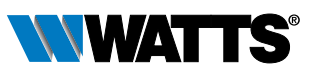

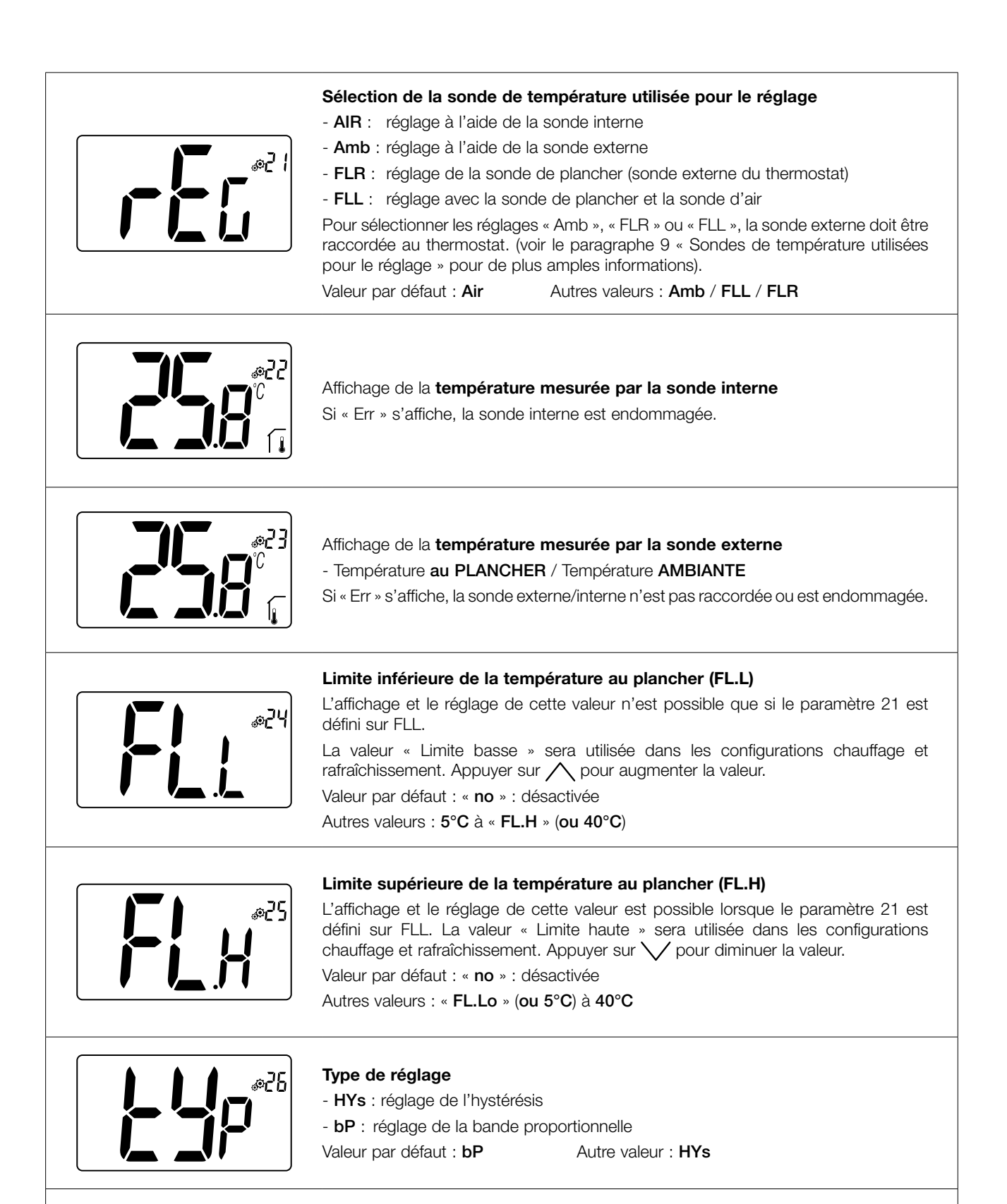

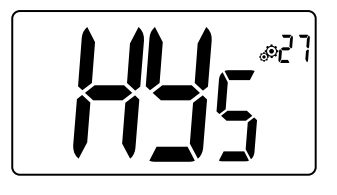

### Valeur de l'hystérésis

Ce menu s'affiche uniquement si le paramètre « Typ » (n° 26) est défini sur « HYs ». Utiliser les touches moins V et plus N pour définir la valeur de l'hystérésis. Appuyer sur la touche de validation O pour valider le réglage. Valeur par défaut : **0,3°C** Plage de valeurs : **0,2°C** à **3°C** 

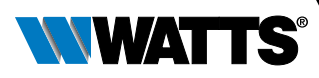

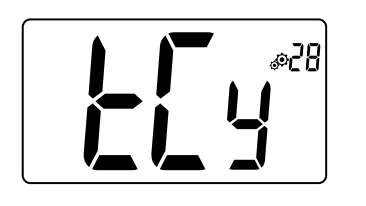

### Réglage de la durée du cycle

Ce menu s'affiche uniquement si le paramètre « Typ » (n° 26) est défini sur « bp ». Utiliser les touches moins  $\checkmark$  et plus  $\land$  pour définir la valeur de la durée du cycle. Appuyer sur la touche de validation  $\bigcirc$  pour valider le réglage. Valeur par défaut : **10 minutes** Autres valeurs : [**10 15 30 45 60**]

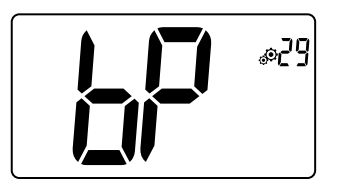

### Bande proportionnelle

Ce menu s'affiche uniquement si le paramètre « Typ » (n° 26) est défini sur « bp ». Utiliser les touches moins V et plus A pour définir la valeur de la bande proportionnelle.

Appuyer sur la touche de validation pour valider le réglage.Valeur par défaut : 2°CPlage de valeurs : 2°C à 5°C

### Premier paramètre du signal H&C : largeur de la zone d'insensibilité

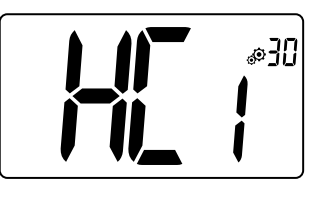

Ce menu s'affiche uniquement si le paramètre « Mod » (n° 07) est défini sur « Aut » ou que « Aut » est sélectionné dans le menu du mode « Réversible ». Ce paramètre correspond à la **largeur de la zone d'insensibilité**. Utiliser les touches moins vet plus vet pour définir la valeur. Appuyer sur la touche de validation · pour valider le réglage. Valeur par défaut : 1°C Plage de valeurs : 0°C à 5°C par incrément de 0,5°C

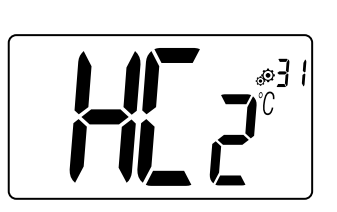

### Deuxième paramètre du signal H&C : seuil temporel

Ce menu s'affiche uniquement si le paramètre « Mod » (n° 07) est défini sur « Aut » ou que « Aut » est sélectionné dans le menu du mode « Réversible ».

Ce paramètre correspond à un seuil temporel.

Utiliser les touches moins  $\bigvee$  et plus  $\bigwedge$  pour définir la valeur. Appuyer sur la touche de validation  $\bigcirc$  pour valider le réglage.

Valeur par défaut : 1H Autres valeurs : no, 30 minutes, 2H, 3H, 4H et 5H

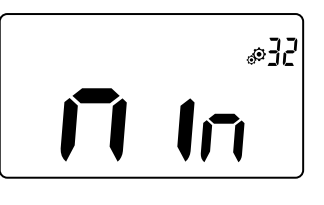

Valeur minimum de la plage de réglage de la valeur de consigne de la température

Valeur par défaut : 5,0°C

Plage de valeurs : 5,0°C à 15,0°C

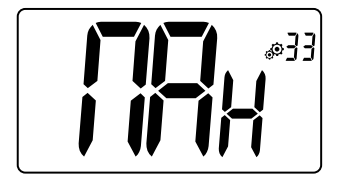

Valeur maximum de la plage de réglage de la valeur de consigne de la température

Valeur par défaut : **30,0°C** 

Plage de valeurs : 20,0°C à 37,0°C

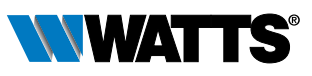

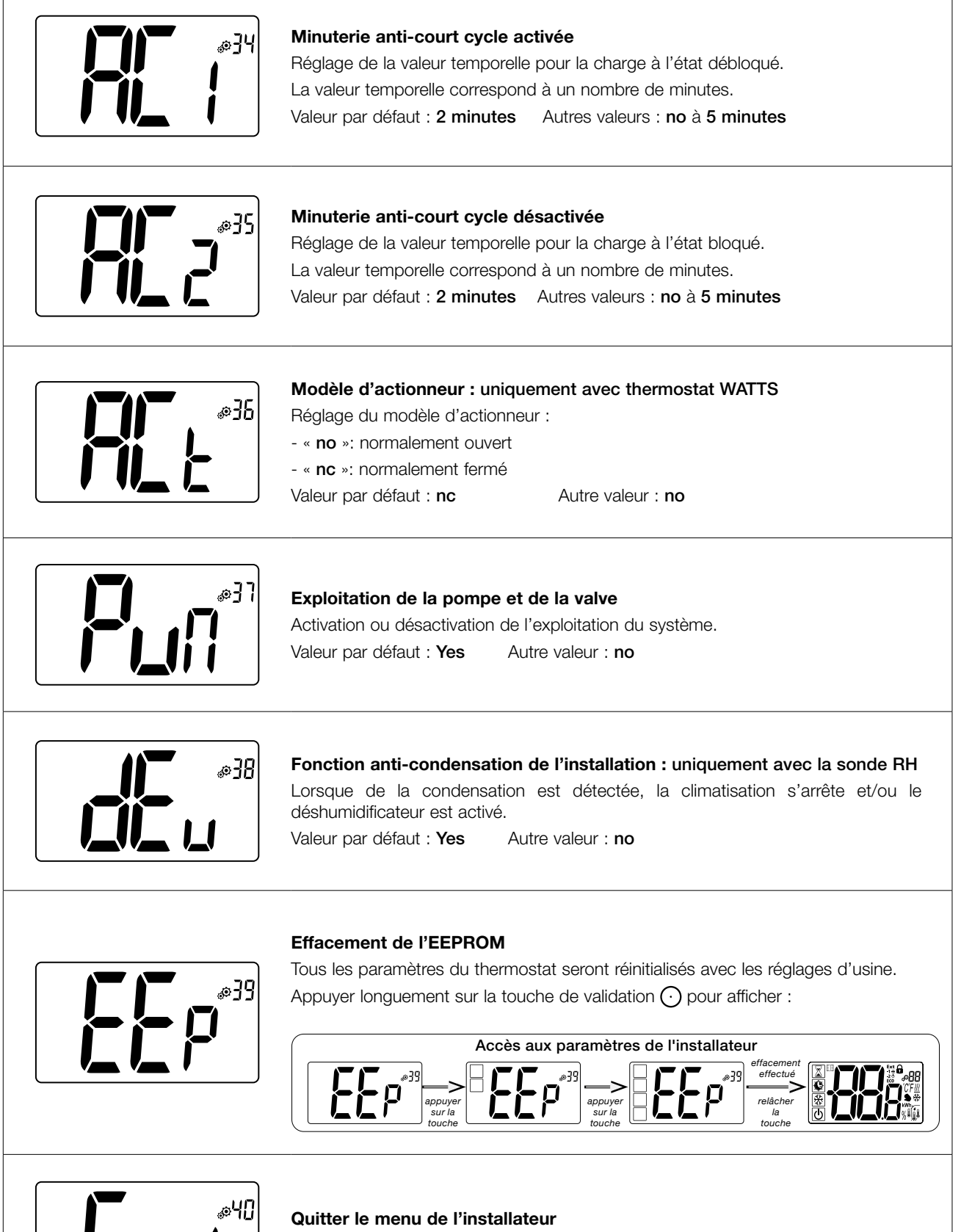

Appuyer sur la touche de validation 🕑 pour quitter le menu de l'utilisateur et revenir à l'écran principal.

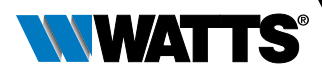

# 9. Sondes de température utilisées pour le réglage

### 9.1 Sondes de température

Le thermostat peut mesurer la température à partir de deux sondes différentes :

- Sonde interne : cette sonde est intégrée au thermostat.
- Sonde externe : cette sonde est branchée à l'arrière du thermostat. En fonction de la configuration du réglage, elle peut être utilisée comme sonde de température « ambiante » ou sonde de température au plancher.

## 9.2 Description des configurations de réglage

Deux sondes de température différentes peuvent être utilisées pour le réglage du chauffage et du rafraîchissement.

En ce qui concerne le branchement de la sonde externe, l'installateur pourra choisir un type de réglage dans le paramètre 20 du menu de l'installateur (voir le paragraphe 8 « Paramètres de l'installateur »).

| Configuration de réglage | Sonde                 | Affichage sur l'écran LCD | Description                                                                                                    |
|--------------------------|-----------------------|---------------------------|----------------------------------------------------------------------------------------------------|
| AIR                      | Interne               |                           | Le réglage est effectué à l'aide de la<br>sonde interne.<br>La sonde mesure la température à la<br>position du thermostat.                                                                                                    |
| Amb                      | Externe               |                           | Le réglage de la température<br>ambiante est effectué à l'aide de la<br>sonde externe.<br>La sonde effectue les mesures dans<br>une position autre que celle du<br>thermostat.                                                                                                    |
| FLR                      | Externe               |                           | Le réglage au plancher est effectué à<br>l'aide de la sonde externe.<br>La sonde externe est raccordée<br>au thermostat numérique et placée<br>« dans le plancher ».                                                                                                    |
| FLL                      | Interne et<br>externe |                           | Réglage de la limite plancher à l'aide<br>de la sonde externe et des sondes<br>internes.<br>La sonde externe est raccordée<br>au thermostat numérique et placée<br>« dans le plancher ».<br>Cette mesure permet de vérifier les<br>limites de température au plancher.<br>La sonde interne est utilisée<br>pour effectuer le réglage de la<br>température. |

#### Points importants :

- Pour pouvoir sélectionner les réglages « Amb », « FLR » ou « FLL » dans le menu de l'installateur, la sonde externe doit être raccordée au thermostat.
- Si une erreur se produit au niveau de la sonde externe et que l'installateur/l'utilisateur accède au paramètre n° 21, le réglage « AIR » sera automatiquement sélectionné et l'erreur de la sonde externe pourra être supprimée si la sonde est éteinte.

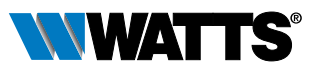

# 10. Recherche des pannes et solutions

Les erreurs du thermostat sont les suivantes :

- Erreur de mesure de la température :
  - o Sonde interne ;
  - o Sonde externe : en cas de rupture de la sonde, le thermostat continuera de fonctionner avec la sonde interne.
- Erreur de mesure de l'humidité.
- Problème au niveau du signal H&C.

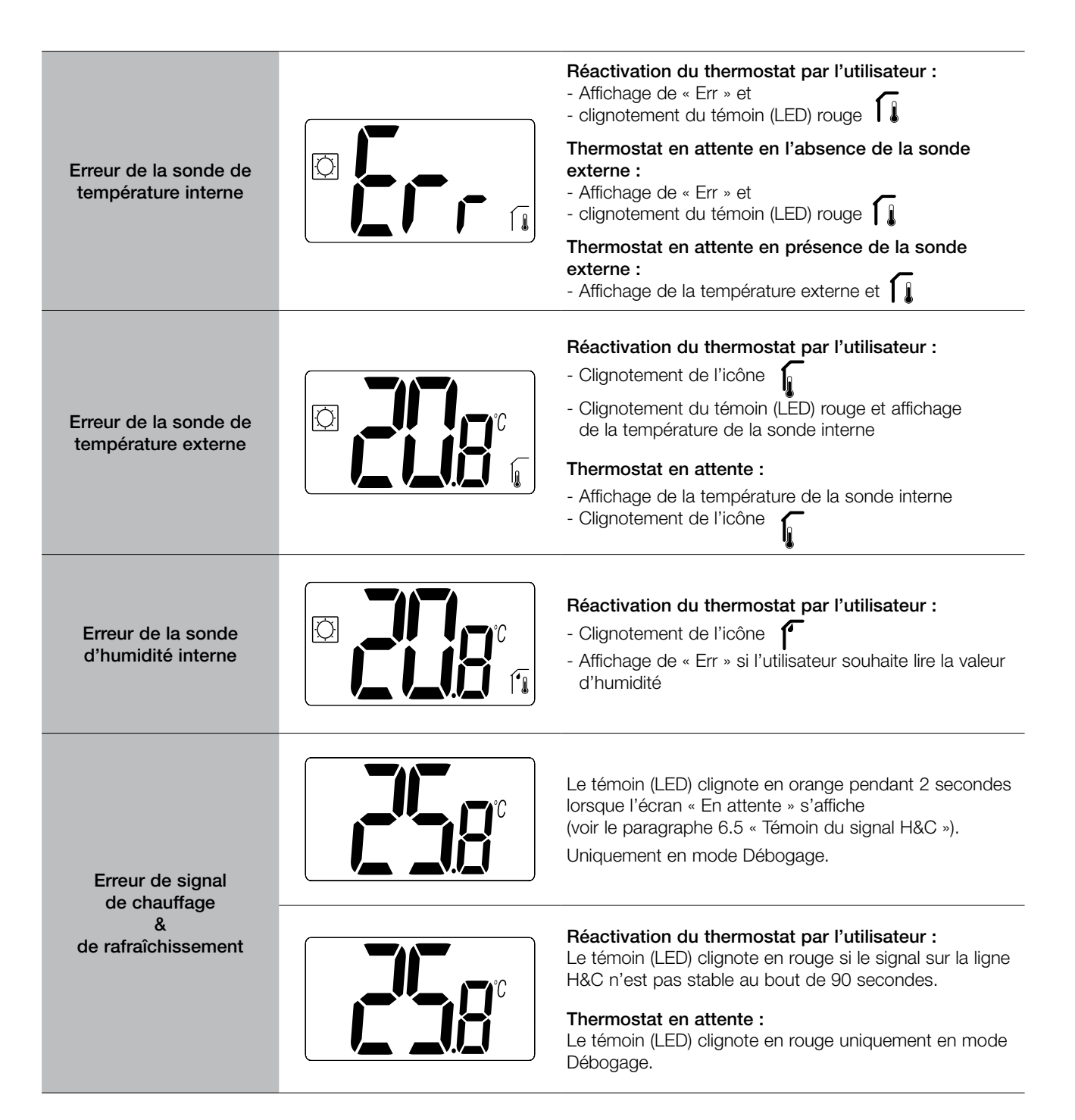

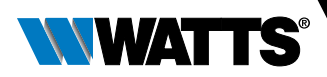

# **11. Entretien**

### Nettoyage du thermostat

Épousseter délicatement l'extérieur du thermostat avec un chiffon doux sans peluches.

Si le thermostat nécessite un nettoyage plus méticuleux :

- Humidifier légèrement un chiffon doux propre avec de l'eau.
- Tordre le chiffon pour éliminer l'excès d'eau.
- Essuyer délicatement l'écran et les côtés du thermostat en veillant à ce que des gouttes d'eau ne s'accumulent pas autour du produit.

Important : Ne pas vaporiser d'eau directement sur le thermostat ou utiliser des produits de nettoyage ou de polissage, ce qui pourrait endommager le thermostat.

# 12. Caractéristiques techniques

Le thermostat peut être utilisé dans les conditions décrites ci-dessous :

| Environnement :<br>Température de service<br>Température d'expédition et de stockage | 0°C à 40°C<br>-10°C à +50°C                                                                                                    |
|--------------------------------------------------------------------------------------|----------------------------------------------------------------------------------------------------|
| Indice de protection IP<br>Classe de protection<br>Classe ErP                        | IP30<br>Classe II<br>Niveau IV (2%)                                                                                                    |
| Précision de la température                                                          | 0.1°C                                                                                                    |
| Réglage de la plage de température<br>Confort, Réduite<br>Vacances (Hors gel)        | 5°C à 30°C (par pas de 0,5°C)<br>0,5°C à 10,0°C (par pas de 0,5°C)                                                                                                    |
| Type de réglage                                                                      | Bandes proportionnelles (cycle de 10 - 15 - 30 - 45 - 60 min)<br>ou Hystérésis 0.2°C à 3.0°C                                                                              |
| Tension électrique                                                                   | De 24 à 230VAC 50Hz                                                                                                    |
| Puissance de sortie                                                                  | Contact alimenté NO ou NC<br>24VAC : Max. 5 vannes électrothermiques (1,6W / vanne)<br>230VAC : Max. 8 vannes électrothermiques (1,8W / vanne)<br>Pic de courant : 4A max |
| Sondes                                                                               | Interne et/ou externe (en option) CTN 10kΩ à 25°C                                                                                                    |
| Normes                                                                               | 2014/35/EU, 2014/30/EU, 2014/53/EU, 2011/65/EU, 2012/19/EU, 2015/1188/EU                                                                                                  |

# 13. Normes

| Désignation                                                                                                    | Description                                                                                                    | Lien site web |
|----------------------------------------------------------------------------------------------------|----------------------------------------------------------------------------------------------------|---------------|
| Directive basse tension<br>2014/35/EU                                                                              | La directive basse tension (2014/35/UE) vise à assurer que les<br>équipements électriques destinés à être employés dans certaines limites<br>de tension fournissent une protection élevée aux citoyens de l'Union<br>européenne et profitent pleinement du marché unique. | 2014/35/UE    |
| Compatibilité<br>électromagnétique (CEM)<br>Directive 2014/30/EU                                                   | La directive 2014/30/UE relative à la compatibilité électromagnétique (CEM) vise à assurer que les équipements électriques et électroniques ne génèrent pas de perturbations électromagnétiques ou ne sont pas affectés par celles-ci.                                    | 2014/30/UE    |
| Directive relative<br>aux équipements<br>radioélectriques<br>2014/53/EU                                            | La directive 2014/53/UE relative aux équipements radioélectriques établit<br>un cadre réglementaire concernant la mise à disposition sur le marché<br>d'équipements radioélectriques.                                                                                     | 2014/53/EU    |
| Directive 2011/65/EU<br>(RoHS) relative à la limitation<br>de l'utilisation de certaines<br>substances dangereuses | Directive relative à la limitation de l'utilisation de certaines substances dangereuses dans les équipements électriques et électroniques.                                                                                                    | 2011/65/EU    |
| Directive 2012/19/EU<br>relative aux déchets<br>d'équipements électriques<br>et électroniques (DEEE)               | La directive DEEE (2012/19/UE) vise à réduire le nombre de déchets<br>d'équipements électriques et électroniques mis en décharge.                                                                                                    | 2012/19/EU    |
| Règlement 2015/1188/UE<br>concernant les exigences<br>d'écoconception                                              | Exigences d'écoconception applicables aux dispositifs de chauffage décentralisés.                                                                                                    | 2015/1188/EU  |

# 14. Dimensions et poids

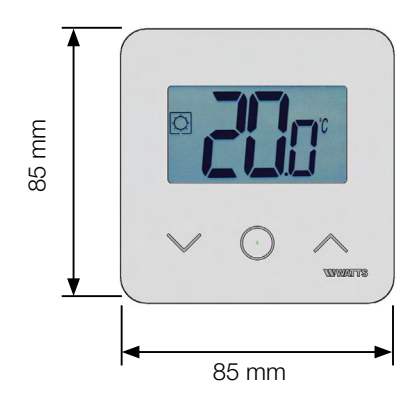

23,3 mm

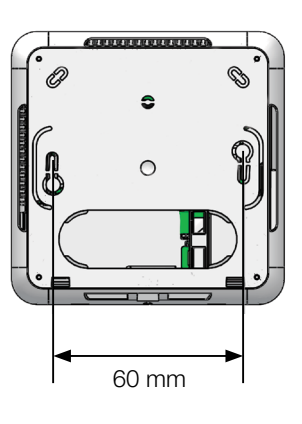

Poids : 115 g (thermostat uniquement) - boîte comprise : 220 g

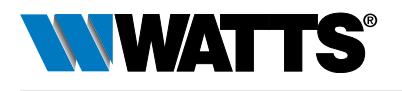